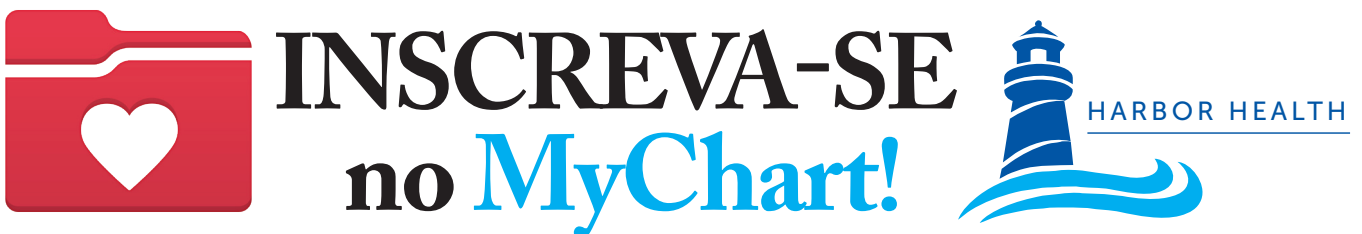

# A Harbor Health tem um NOVO portal de pacientes chamado OCHIN chart

### 1. Comece

Para começar, você precisará de um código de ativação. Você pode solicitar um código de ativação quando:

- Pedir um em sua próxima consulta
- Visitar o Portal HHSI.US/PatientPortal
- Escanear um QR Code

Basta preencher o formulário e clicar em enviar.

A Harbor Health vai mandar para você um código de ativação por SMS, email, carta ou por meio de um Relatório Pós-Consulta impresso.

## 2. Crie a sua conta no MyChart

#### POR SMS

- A partir do SMS recebido, toque no link\* do MyChart.
  \*Este link expira em 60 dias Bem-vindo ao MyChart! Clique no link seguinte para ativar a sua conta:
- 2. Crie um nome de usuário, senha e preencha suas informações.
- 3. Sucesso! Você criou a sua conta no MyChart!

#### POR EMAIL

- 1. A partir do email recebido, clique no link\* do MyChart. \*Este link expira em 60 dias
- 2. Crie um nome de usuário, senha e preencha suas informações.
- 3. Sucesso! Você criou a sua conta no MyChart!

### 3. Acesse o MyChart do seu computador pessoal do dispositivo móvel.

- Visite o site do MyChart https://mychart.ochin.org/MyChartHH
- 2. Insira seu nome de usuário e senha e clique em Log In Baixe o aplicativo móvel.

#### Baixe o aplicativo móvel

- 1. Vá à App store do seu telefone e procure por "MyChart".
- 2. Baixe e abra o app.
- 3. Selecione "Massachussets".
- 4. Role a tela para baixo e selecione "OCHIN|MyChart".
- 5. Insira seu nome de usário e senha e clique em Log In.

## O MyChart é SEGURO, FÁCIL E GRATUITO!

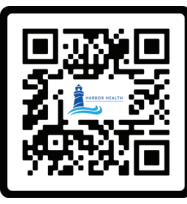

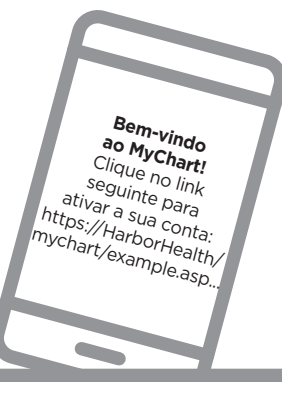

Bem-vindo ao MyChart! Clique no link seguinte para ativar a sua conta: https://HarborHealth/ mychart/example.asp...

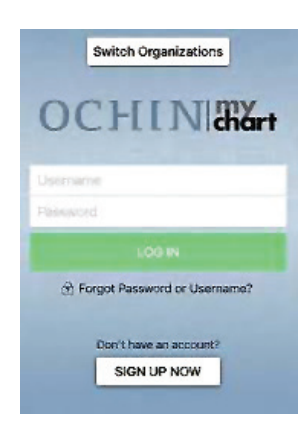

Google Play

Download on the App Store